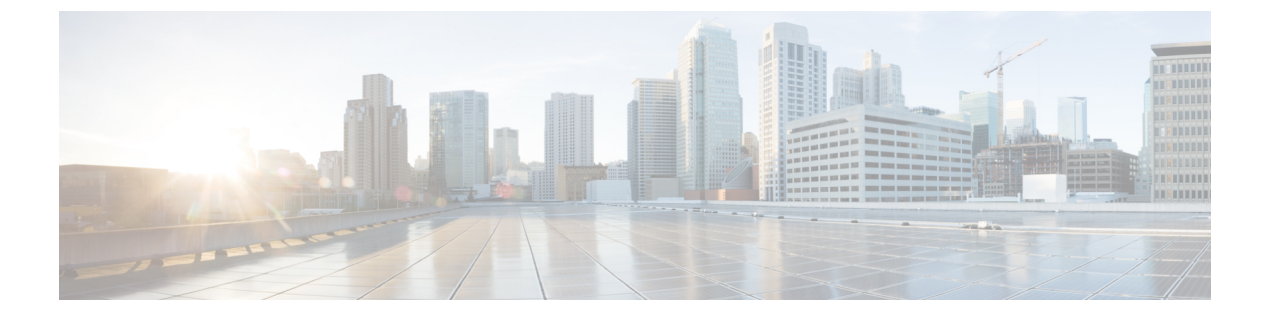

# 設定のばらつき

- •構成のばらつき通知と障害(1ページ)
- ・構成ドリフトのメインページにアクセスする (3ページ)
- ・欠落しているコントラクト構成の確認 (5ページ)
- 欠落している EPG 構成の確認 (7 ページ)
- ケ落している VRF 構成の確認 (9ページ)
- ・構成のばらつきのトラブルシューティング (11ページ)

## 構成のばらつき通知と障害

パブリッククラウドに Cisco ACI を展開する場合、Cloud APIC からほとんどのファブリック構成を実行します。ただし、お客様または別のクラウド管理者が、AWS または Azure が提供するツールを使用して、クラウドプロバイダーの GUI で展開された構成を直接変更する場合があります。このような場合、Cloud APIC から展開した意図した構成とクラウドサイトの実際の構成が同期しなくなる可能性があります。これを構成のばらつきと呼びます。

リリース 5.0(2) 以降、Cloud APIC は、Cloud APIC から展開したものとクラウド サイトで実際 に構成されたものとの間のセキュリティポリシー(コントラクト)構成の不一致を可視化しま す。

(注)

- ・リリース25.0(1)以降、コントラクトに加えて、EPGおよびVRFの構成ドリフト情報 を使用できます。
  - ・リリース 25.0(4) 以降では、レイヤ4~レイヤ7のサービス グラフが添付されている かどうかに関わらず、コントラクト ドリフト情報が使用可能になりました。

詳細については、「リリース 25.0(4)の更新 (2ページ)」を参照してください。

構成のばらつきの分析には2つの側面があります。

• Cloud APIC で構成され、クラウドファブリックにデプロイされる予定のすべてのファブ リック要素が適切に展開されましたか? このシナリオは、クラウドに展開できなかった Cloud APIC のユーザー構成エラー、クラ ウドプロバイダー側の接続または API の問題、またはクラウド管理者がクラウドプロバ イダーの UI で直接セキュリティ ルールを手動で削除または変更した場合に発生する可能 性があります。意図されていても欠落している構成は、Cloud APIC ファブリックに問題を 引き起こす可能性があります。

 クラウドに存在するが、Cloud APICから展開することを意図していない追加の構成はあり ますか?

前のシナリオと同様に、これは、接続またはAPIの問題がある場合、またはクラウド管理 者がクラウドプロバイダーのUIで直接追加のセキュリティルールを手動で作成した場合 に発生する可能性があります。既存の、意図されていない構成では、問題が発生する可能 性があります。

#### リリース 25.0(4) の更新

リリース 25.0(1) 以降、コントラクトに加えて、EPG および VRF の構成ドリフト情報を使用で きます。

- リリース 25.0(4) 以降、構成ドリフトに対して次の変更が加えられました。
  - •構成ドリフトがデフォルトで有効になりました。
  - ・リリース 25.0(4) 以前では、構成ドラフト情報は、レイヤ4~レイヤ7のサービス グラフ が添付されたコントラクトは使用できませんでした。リリース 25.0(4) 以降では、レイヤ 4~レイヤ7のサービス グラフが添付されているかどうかに関わらず、コントラクトドリ フト情報が使用可能になりました。詳細については、「レイヤ4からレイヤ7サービスの 展開」を参照してください。
  - ・構成ドリフト情報は、[クラウドリソース(Cloud Resources)]>>[ドリフト(Drifts)]に ある1つのページに統合されました。

| Dashboard                | Drifts                                                                                  |                     |                                                 | 0                             |
|--------------------------|-----------------------------------------------------------------------------------------|---------------------|-------------------------------------------------|-------------------------------|
| Topology                 | Dilito                                                                                  |                     |                                                 |                               |
| Cloud Resources          | Detection Summary                                                                       |                     |                                                 |                               |
| Regions                  | Unmanaged Objects                                                                       | Objects with Drifts | Last Drift Check  Lul 08 2022 08:37:26am -07:00 |                               |
| Virtual Networks         | 52                                                                                      |                     | 0010012022 00107,200111071001                   |                               |
| Routers                  |                                                                                         |                     |                                                 |                               |
| Security Groups          |                                                                                         |                     |                                                 |                               |
| Endpoints                | Object                                                                                  | Status 🔍            | Drift Type 🔍                                    | Last Configuration Update     |
| Virtual Machines         | /subscriptions/630daf13-e0e6-40bf-b87e-                                                 | Unmanaged           | Extra Object                                    | Jul 08 2022 01:43:56am -07:00 |
| Network Services         | f1_eastus/providers/Microsoft.Network/netwo                                             |                     |                                                 |                               |
| Kubernetes Clusters      | subnet/securityRules/AzureInfraBackendHealt<br>hPorts                                   |                     |                                                 |                               |
| Native Services          | /subscriptions/630daf13-e0e6-40bf-b87e-                                                 | Unmanaged           | Extra Object                                    | Jul 08 2022 01:43:56am -07:00 |
| Drifts 🤚                 | 17844309af73/resourceGroups/CAPIC_tnt_vr<br>f1_eastus/providers/Microsoft.Network/netwo |                     |                                                 |                               |
| Application Management ~ | rkSecurityGroups/ALB2-<br>subnet/securityRules/AzureLoadBalancer                        |                     |                                                 |                               |
| Operations               | /subscriptions/630daf13-e0e6-40bf-b87e-                                                 | Unmanaged           | Extra Object                                    | Jul 08 2022 01:32:32am -07:00 |
| O Infrastructure V       | 17844309af73/resourceGroups/CAPIC_tnt_vr<br>f1_eastus/providers/Microsoft.Network/netwo |                     |                                                 |                               |
| 1º Administrative ~      | rkSecurityGroups/vrf1-east-VM1-<br>nsg/securityRules/SSH                                |                     |                                                 |                               |
|                          | /subscriptions/630daf13-e0e6-40bf-b87e-                                                 | Unmanaged           | Extra Object                                    | Jul 08 2022 01:32:32am -07:00 |

詳細については、「構成ドリフトのメインページにアクセスする (3ページ)」を参照 してください。

# 構成ドリフトのメインページにアクセスする

リリース 25.0(4) 以降、構成ドリフト情報が単一の [ドリフト (Drifts)] ページに統合されるようになりました。

[ドリフト (Drifts)]ページは、次の情報を提供するために使用されます。

- •何かが削除されたかどうかを確認するには
- 存在する必要のあるものが正しく表示されていることを確認するには

ステップ1 Cloud APIC GUI にログインします。

ステップ2 次の順に構成ドリフトのメインページに移動します。

[クラウドリソース (Cloud Resources)]>>[ドリフト (Drifts)]

統合された[ドリフト(Drifts)]ページが表示されます。

| Dashboard                           | Drifts                                                                                                    |                     |                                                 |                               | 0 |
|-------------------------------------|----------------------------------------------------------------------------------------------------|---------------------|-------------------------------------------------|-------------------------------|---|
| Topology                            | Dinto                                                                                                    |                     |                                                 |                               | • |
| <ul> <li>Cloud Resources</li> </ul> | Detection Summary                                                                                         |                     |                                                 |                               |   |
| Regions                             | Unmanaged Objects                                                                                         | Objects with Drifts | Last Drift Check  Lui 08 2022 08:37:26am -07:00 |                               |   |
| Virtual Networks                    | 52                                                                                                    |                     | 30100 2022 00:07 20011 107:00                   |                               |   |
| Routers                             |                                                                                                    |                     |                                                 |                               |   |
| Security Groups                     | Filler by attributes                                                                                      |                     |                                                 |                               |   |
| Endpoints                           | Object                                                                                                    | Status @            | Drift Type @                                    | Last Configuration Update     |   |
| Virtual Machines                    | /subscriptions/630daf13-e0e6-40bf-b87e-<br>17844309af73/resourceGroups/CAPIC_tot_v                        | Unmanaged           | Extra Object                                    | Jul 08 2022 01:43:56am -07:00 |   |
| Network Services                    | f1_eastus/providers/Microsoft.Network/netw<br>rkSecurityGroups/ALB2-                                      | 0                   |                                                 |                               |   |
| Kubernetes Clusters                 | subnet/securityRules/AzureInfraBackendHeal<br>hPorts                                                      | It                  |                                                 |                               |   |
| Native Services                     | /subscriptions/630daf13-e0e6-40bf-b87e-                                                                   | Unmanaged           | Extra Object                                    | Jul 08 2022 01:43:56am -07:00 |   |
| Drifts                              | 17844309af73/resourceGroups/CAPIC_tnt_v<br>f1_eastus/providers/Microsoft.Network/netw                     | /r<br>10            |                                                 |                               |   |
| Application Management              | <ul> <li>rkSecurityGroups/ALB2-<br/>subnet/securityRules/AzureLoadBalancer</li> </ul>                     |                     |                                                 |                               |   |
| Operations                          | /subscriptions/630daf13-e0e6-40bf-b87e-                                                                   | Unmanaged           | Extra Object                                    | Jul 08 2022 01:32:32am -07:00 |   |
| O Infrastructure                    | <ul> <li>17844309af73/resourceGroups/CAPIC_tnt_<br/>f1_eastus/providers/Microsoft.Network/netw</li> </ul> | nr<br>Yo            |                                                 |                               |   |
| L <sup>o</sup> Administrative       | <ul> <li>rkSecurityGroups/vrf1-east-VM1-<br/>nsg/securityRules/SSH</li> </ul>                             |                     |                                                 |                               |   |
|                                     | /subscriptions/630daf13-e0e6-40bf-b87e-                                                                   | Unmanaged           | Extra Object                                    | Jul 08 2022 01:32:32am -07:00 |   |

[ドリフト(Drifts)]ページでは、ファブリック内の構成の問題の概要を確認できます。

[検出の概要(Detection Summary)]のエリアには、管理対象または管理対象外のオブジェクトとして検出 された構成ドリフトの数、およびこの情報が最後に更新された時刻の概要が表示されます。在庫更新のタ イムスタンプが古い場合は、この画面の右上隅にある[更新]アイコンをクリックして情報を更新できま す。

ステップ3 [検出の概要(Detection Summary)]エリア下の表の情報を使用して、構成のドリフトを見つけます。

- ・オブジェクト:構成ドリフトに関連するオブジェクトに関する情報を提供します。
- •ステータス:[ステータス(Status)]列に表示される可能性のあるさまざまな値を次に示します。
  - Transient(低):最近の構成変更が原因である可能性が高いドリフト。ファブリックが安定する まで待つことをお勧めします。ばらつきは、次の構成の更新後に自然に解決する可能性がありま す。

- Presumed (中):一時的である場合とそうでない場合があるドリフト。状態を監視し、ばらつき が続く場合は構成のトラブルシューティングを行うことをお勧めします。
- Raised(高):クリティカルなドリフト。Cloud APICの構成を確認し、関連する障害を確認する ことをお勧めします。構成を再デプロイすると、Cloud APIC とクラウドサービス間の通信の問題 を解決できる場合があります。問題が解決しない場合は、テクニカルサポートログを確認してく ださい。
- Unmanaged: Cisco Cloud APIC を介して作成されていない追加のインベントリオブジェクトに関連 する構成のドリフト。
- ・ドリフトタイプ:以下は、[ドリフトタイプ(Drift Type)]列に表示される可能性のあるさまざまな 値です。
  - Configuration: 意図した構成と実際の構成が同期しなくなる可能性がある、クラウドプロバイ ダーサイトの外部変更。*EPG*または*VRF*に関連する構成ドリフトに使用されます。
  - Rule: 意図したセキュリティルールと、コントラクトを通じて確立された予期されるルールとが 同期しなくなる可能性のある、クラウドプロバイダーサイトの外部変更。コントラクトに関連す る構成ドリフトに使用されます。
  - Extra Object: Cisco Cloud APIC を介して作成されなかった追加のインベントリオブジェクトを 表示するために使用されます。Cisco Cloud APIC は、これらのオブジェクトでドリフト検出を実 行しません。
- Last Configuration Update: 最後に構成が更新された日時に関する情報を提供します。
- **ステップ4** 必要に応じて、フィルタ行に情報を入力して、表に示されている構成ドリフトをフィルタリングします。
  - a) [検出の概要(Detection Summary)]エリアの下にあるフィルタ行をクリックします。次のフィルタタ イプが表示されます。
    - オブジェクト
    - ・ステータス
    - Drift Type
    - Last Configuration Update
    - 親パス

フィルタに適したタイプを選択します。

b) 必要な演算子をクリックします。

次のオプションがあります。

- •==:等号演算子
- •!=:不等号演算子
- c) 必要なドリフト タイプをクリックします。

オプションは、Extra Object、Rule、および Configuration です。詳細については、上記の ドリフト タイプ フィールドの説明を参照してください。

テーブルのエントリは、上記の選択に基づいてフィルタリングされます。

ステップ5 必要に応じて、特定の構成ドリフトに関する追加情報を表示します。

このページにリストされているオブジェクトについては、[構成ドリフト(Configuration Drifts)]テーブ ルの該当する行をクリックして、追加の構成ドリフト情報を表示できます。サイドパネルにこの特定の構 成ドリフトに関する情報がさらに表示されます。[詳細(Details)]アイコン(〇)をクリックすると、こ の特定のオブジェクト向けの適切な[クラウドマッピング(Cloud Mapping)]ページが自動で表示されま す。

特定のオブジェクトに関する追加の構成ドリフト情報については、次のセクションを参照してください。

- ・欠落しているコントラクト構成の確認 (5ページ)
- 欠落している EPG 構成の確認 (7 ページ)
- 欠落している VRF 構成の確認 (9 ページ)

## 欠落しているコントラクト構成の確認

このセクションでは、Cloud APIC から構成したが、クラウドファブリックに適切にデプロイ されていないコントラクト設定を確認する方法について説明します。

- ステップ1 Cloud APIC GUI にログインします。
- ステップ2 [アプリケーション管理(Application Management)]>>[コントラクト(Contracts)]をクリックします。
- ステップ3 適切なコントラクトをダブルクリックして、そのコントラクトの[概要(Overview)]ページを表示します。
- ステップ4 該当する場合は、[サービスグラフ (Service Graph)]エリアに表示されるサービスグラフ情報に注意して ください。

リリース 25.0(4) 以前では、構成ドラフト情報は、レイヤ4~レイヤ7のサービス グラフが添付されたコントラクトは使用できませんでした。リリース 25.0(4) 以降では、レイヤ4~レイヤ7のサービス グラフ が添付されているかどうかに関わらず、コントラクトドリフト情報が使用可能になりました。詳細については、「レイヤ4からレイヤ7サービスの展開」を参照してください。

ステップ5 [クラウドマッピング (Cloud Mapping)] タブをクリックします。

**クラウドマッピング**ビューには、コントラクトとそれが使用するクラウドリソースに関するすべての情報が表示されます。

| Contract NF                                     | A_contract                      |                                  |             |            |                 |                                |                          |                  |               |                                                     | Actions ~   | • • • −   |
|-------------------------------------------------|---------------------------------|----------------------------------|-------------|------------|-----------------|--------------------------------|--------------------------|------------------|---------------|-----------------------------------------------------|-------------|-----------|
| Overview Topology (                             | Cloud Resources Ap              | oplication Manage                | ement Cloud | Mapping    | Event Analytics | 3                              |                          |                  |               |                                                     |             |           |
| Detection of configur                           | ration drifts is still in beta. |                                  |             |            |                 |                                |                          |                  |               |                                                     |             |           |
| Detection Summary                               |                                 |                                  |             |            |                 |                                |                          |                  |               |                                                     |             |           |
| Configuration Drift Status<br>() 0 Drifts Found |                                 | Configured Cloud Resources<br>87 |             |            |                 | Expected Cloud Resources<br>87 |                          |                  |               | Last Drift Check ⊕<br>Jul 08 2022 08-37:26am -07:00 |             |           |
| Related Objects                                 |                                 |                                  |             |            |                 |                                |                          |                  |               |                                                     |             |           |
| Consumer EPGs<br>1                              |                                 |                                  | Pro<br>1    | vider EPGs |                 |                                |                          | Filters<br>1     |               |                                                     |             |           |
| Configuration Drifts                            |                                 |                                  |             |            |                 |                                |                          |                  |               |                                                     |             |           |
|                                                 |                                 |                                  |             |            |                 |                                |                          |                  |               |                                                     |             |           |
| Status Type                                     | Protocol                        | From Port                        | To Port     | Source     | Destination     | Network<br>Security<br>Group   | NSG Cloud<br>Provider ID | Consumer<br>EPGs | Provider EPGs | Drift Type                                          | Description | Recommend |
|                                                 |                                 |                                  |             |            | No ro           | ws found                       |                          |                  |               |                                                     |             |           |
| 15 🗸 Rows                                       |                                 |                                  |             |            |                 |                                |                          |                  |               | Page 1                                              | ✓ of 1  4 4 | 0-0 of 0  |

 (注) [クラウドリソース (Cloud Resources)]>>[ドリフト (Drifts)]の順にクリックしてこのページ に移動することも可能で、その後[構成ドリフト (Configuration Drifts)]の表で適切な行をクリッ クします。サイドパネルにこの特定の構成ドリフトに関する情報がさらに表示されます。[詳細 (Details)]アイコン(□)をクリックすると、この特定のオブジェクト向けの適切な[クラウド マッピング (Cloud Mapping)]ページが自動で表示されます。詳細については、「構成ドリフト のメインページにアクセスする (3ページ)」を参照してください。

画面は、[検出の概要(Detection Summary)]、[関連オブジェクト(Related Ojects)]、[構成ドリフト (Configuration Drifts)] および[提示されたクラウドリソース(Presented Cloud Resources)]の4つの セクションに分かれています。各セクションには、選択したコントラクトに関するそれぞれの情報をリス トした表が含まれています。

- [検出の概要(Detection Summary)]の表には、検出された構成ドリフトの数、構成された意図された 実際のクラウドリソースの数、およびこの情報が最後に更新された時刻の概要が表示されます。在庫 更新のタイムスタンプが古い場合は、この画面の右上隅にある[更新]アイコンをクリックして情報を 更新できます。
- •[関連オブジェクト(Related Objects)] エリアには、コントラクトに関連するその他のオブジェクト (コンシューマーやプロバイダーの EPG、フィルタなど)が表示されます。
- ・構成のばらつきテーブルには、コントラクトルールに関するすべての問題が一覧表示されます。具体的には、展開することを意図していたが、実際のファブリック構成に欠落しているすべてのコントラクトルール。

この表には、使用されるプロトコル、ポート範囲、送信元と宛先の IP またはグループ、コンシュー マーとプロバイダーの EPG、問題の説明、問題を解決するための推奨アクションなどの詳細情報が含 まれています。構成ののばらつきごとに、[ステータス] フィールドにシビラティ(重大度)と推奨さ れるアクションが示されます。

 Transient(低):最近の構成変更が原因である可能性が高いドリフト。ファブリックが安定する まで待つことをお勧めします。ばらつきは、次の構成の更新後に自然に解決する可能性がありま す。

- Presumed (中):一時的である場合とそうでない場合があるドリフト。状態を監視し、ばらつき が続く場合は構成のトラブルシューティングを行うことをお勧めします。
- Raised(高):クリティカルなドリフト。Cloud APICの構成を確認し、関連する障害を確認する ことをお勧めします。構成を再デプロイすると、Cloud APIC とクラウドサービス間の通信の問題 を解決できる場合があります。問題が解決しない場合は、テクニカルサポートログを確認してく ださい。
- ・[提示されたクラウドリソース(Presented Cloud Resources)]の表には、クラウドで適切に構成され たすべてのリソースに関する情報が表示されます。この表は、特定のコントラクトのためにクラウド で構成されているルールをよりよく把握できるように設計されています。

#### 欠落している EPG 構成の確認

このセクションでは、Cloud APIC から構成したが、クラウドファブリックに適切に展開されていない EPG 設定を確認する方法について説明します。

- ステップ1 Cloud APIC GUI にログインします。
- ステップ2 [アプリケーション管理(Application Management)]>>[EPG] をクリックします。
- ステップ3 適切な EPG をダブルクリックして、その EPG の [概要(Overview)]ページを表示します。
- ステップ4 [クラウドマッピング (Cloud Mapping)] タブをクリックします。

[クラウドマッピング (Cloud Mapping)] ビューには、EPG とそれが使用するクラウドリソースに関する すべての情報が表示されます。

| Berg vrf1-epg                                    | 1                          |                              |                            |               |                                     | Actions V 📕 🖦 🔿 —         |
|--------------------------------------------------|----------------------------|------------------------------|----------------------------|---------------|-------------------------------------|---------------------------|
| Overview Topology Clou                           | d Resources Applicati      | on Management Cloud Mapping  | Statistics Event Analytics |               |                                     |                           |
| Detection of configuration                       | n drifts is still in beta. |                              |                            |               |                                     |                           |
| Detection Summary                                |                            |                              |                            |               |                                     |                           |
| Configuration Drift Status<br>(>) 0 Drifts Found |                            | Configured Cloud Resources   | Expected Clo<br>2          | oud Resources | Last Drift Check<br>Jul 08 2022 08: | ●<br>46:00am -07:00       |
| Related Objects                                  |                            |                              |                            |               |                                     |                           |
| Application Security Group<br>2                  |                            | Network Security Groups<br>2 | Provider Con<br>2          | tracts        | Consumer Contr<br>D                 | acts                      |
| Configuration Drifts                             |                            |                              |                            |               |                                     |                           |
|                                                  |                            |                              |                            |               |                                     |                           |
| Status                                           | Logical DN                 |                              | Cloud Provider ID          | Drift Type    | Description                         | Recommendation            |
|                                                  |                            |                              | No rows found              |               |                                     |                           |
| 15 🗸 Rows                                        |                            |                              |                            |               | Page                                | 1 ∨ of 1  ≪ < 0-0 of 0 >> |
| Dresented Cloud Deseuroes                        |                            |                              |                            |               |                                     |                           |

 (注) [クラウドリソース (Cloud Resources)]>>[ドリフト (Drifts)]の順にクリックしてこのページ に移動することも可能で、その後[構成ドリフト (Configuration Drifts)]の表で適切な行をクリッ クします。サイドパネルにこの特定の構成ドリフトに関する情報がさらに表示されます。[詳細 (Details)]アイコン(〇)をクリックすると、この特定のオブジェクト向けの適切な[クラウド マッピング (Cloud Mapping)]ページが自動で表示されます。詳細については、「構成ドリフト のメインページにアクセスする (3ページ)」を参照してください。

画面は、[検出の概要(Detection Summary)]、[関連オブジェクト(Related Ojects)]、[構成ドリフト (Configuration Drifts)] および[提示されたクラウドリソース(Presented Cloud Resources)]の4つの セクションに分かれています。各セクションには、選択したEPGに関するそれぞれの情報をリストした表 が含まれています。

- •[検出の概要(Detection Summary)]の表には、検出された構成ドリフトの数、構成された意図された 実際のクラウドリソースの数、およびこの情報が最後に更新された時刻の概要が表示されます。在庫 更新のタイムスタンプが古い場合は、この画面の右上隅にある[更新]アイコンをクリックして情報を 更新できます。
- •[関連オブジェクト(Related Ovjects)]エリアには、セキュリティグループ、コントラクトなど、EPG に関連するその他のオブジェクトが表示されます。
- [構成ドリフト (Configuration Drifts)] テーブルには、EPG に関連付けられたセキュリティ グループ に関するすべての問題が一覧表示されます。具体的には、展開することを意図していたが、実際のファ ブリック構成に欠落しているすべてのセキュリティ グループ。

この表には、論理 DN、クラウドプロバイダー ID、ドリフト タイプ、問題の説明、問題を解決するための推奨アクションなどの詳細情報が含まれています。構成ののばらつきごとに、[ステータス]フィールドにシビラティ(重大度)と推奨されるアクションが示されます。

- Transient(低):最近の構成変更が原因である可能性が高いドリフト。ファブリックが安定する まで待つことをお勧めします。ばらつきは、次の構成の更新後に自然に解決する可能性がありま す。
- Presumed (中):一時的である場合とそうでない場合があるドリフト。状態を監視し、ばらつき が続く場合は構成のトラブルシューティングを行うことをお勧めします。
- Raised(高):クリティカルなドリフト。Cloud APICの構成を確認し、関連する障害を確認する ことをお勧めします。構成を再デプロイすると、Cloud APIC とクラウドサービス間の通信の問題 を解決できる場合があります。問題が解決しない場合は、テクニカルサポートログを確認してく ださい。
- ・[提示されたクラウドリソース(Presented Cloud Resources)]の表には、クラウドで適切に構成され たすべてのリソースに関する情報が表示されます。このテーブルは、クラウド内の特定のEPGに関連 付けられているセキュリティグループをより適切に可視化できるように設計されています。

# 欠落している VRF 構成の確認

このセクションでは、Cloud APIC から構成したが、クラウドファブリックに適切に展開されていない VRF 設定を確認する方法について説明します。

- ステップ1 Cloud APIC GUI にログインします。
- ステップ2 [アプリケーション管理(Application Management)]>>[VRF]をクリックします。
- ステップ3 適切な VRF をダブルクリックして、その VRF の [概要(Overview)]ページを表示します。
- ステップ4 [クラウドマッピング (Cloud Mapping)] タブをクリックします。

[クラウドマッピング(Cloud Mapping)] ビューには、VRF とそれが使用するクラウドリソースに関する すべての情報が表示されます。

| ver VRF vrf1               |                             |                            |                |                    |                | - 10       |                     | Actions ~   | )∎ ⊷ o – >       |
|----------------------------|-----------------------------|----------------------------|----------------|--------------------|----------------|------------|---------------------|-------------|------------------|
| Overview Topology Clo      | ud Resources Applicat       | ion Management Cloud Map   | ping Statisti  | ics Event Analytic | :5             |            |                     |             |                  |
| Detection of configuration | on drifts is still in beta. |                            |                |                    |                |            |                     |             |                  |
| Detection Summary          |                             |                            |                |                    |                |            |                     |             |                  |
| Configuration Drift Status |                             | Configured Cloud Resources |                | Expected C         | loud Resources |            | Last Drift Check    | 10am 07:00  |                  |
| C UTILS Found              |                             | 10                         |                | 13                 |                |            | Jui vo 2022 08.46.0 | oam -07.00  |                  |
| Related Objects            |                             |                            |                |                    |                |            |                     |             |                  |
| Application Security Group |                             | Network Security Groups    |                | CIDRs              |                |            | Subnets             |             |                  |
| 8                          |                             | 7                          | C <sub>2</sub> | 4                  |                |            | 7                   |             |                  |
| Configuration Drifts       |                             |                            |                |                    |                |            |                     |             |                  |
| Virtual Networks           |                             |                            |                |                    |                |            |                     |             |                  |
| CIDRs                      | Status                      | Logical DN                 |                | Region             | Primary CIDR   | Drift Type | Descriptio          | on          | Recommendation   |
| Subnets                    |                             |                            |                | Ne                 | o rows found   |            |                     |             |                  |
|                            | 15 v Rows                   |                            |                |                    |                |            | Page 1              | $\sim$ of 1 | ≪ ≪ 0-0 of 0 ► ► |

 (注) [クラウドリソース (Cloud Resources)]>>[ドリフト (Drifts)]の順にクリックしてこのページ に移動することも可能で、その後[構成ドリフト (Configuration Drifts)]の表で適切な行をクリッ クします。サイドパネルにこの特定の構成ドリフトに関する情報がさらに表示されます。[詳細 (Details)]アイコン (ご)をクリックすると、この特定のオブジェクト向けの適切な[クラウド マッピング (Cloud Mapping)]ページが自動で表示されます。詳細については、「構成ドリフト のメインページにアクセスする (3ページ)」を参照してください。

画面は、[検出の概要(Detection Summary)]、[関連オブジェクト(Related Ojects)]、[構成ドリフト (Configuration Drifts)] および[提示されたクラウドリソース(Presented Cloud Resources)]の4つの セクションに分かれています。各セクションには、選択したVRFに関するそれぞれの情報をリストした表 が含まれています。

 「検出の概要(Detection Summary)]の表には、検出された構成ドリフトの数、構成された意図された 実際のクラウドリソースの数、およびこの情報が最後に更新された時刻の概要が表示されます。在庫 更新のタイムスタンプが古い場合は、この画面の右上隅にある[更新]アイコンをクリックして情報を 更新できます。

- •[関連オブジェクト(Related Ovjects)]エリアには、セキュリティグループ、CIDR、サブネットな ど、VRF に関連するその他のオブジェクトが表示されます。
- [構成ドリフト (Configuration Drifts)]の表には、仮想ネットワーク、仮想ネットワークに関連付け られている CIDR、およびそれらの CIDR 内のサブネットに関するすべての問題が一覧表示されます。 具体的には、展開することを意図していたが、実際のファブリック構成に欠落しているすべての仮想 ネットワーク、CIDR およびサブネット。

いずれかのレベルで構成ドリフトがある場合、表にはそのレベルでの構成ドリフトが表示され、それ より下のレベルでの構成ドリフトは表示されないことに注意してください。たとえば、構成ドリフト が CIDR レベルで発生し、その CIDR 内の対応するサブネットの場合、テーブルには CIDR エリアの構 成ドリフトが表示されますが、その CIDR 内の対応するサブネットの構成ドリフトは表示されません。

この表には、次のエリアの詳細情報が含まれています。

- •仮想ネットワーク:論理DN、リージョン、プライマリCIDR、ドリフトタイプ、問題の説明、お よびそれを解決するための推奨されるアクションに関する情報を提供します。
- CIDR:論理DN、リージョン、CIDRブロック範囲、プライマリCIDRかどうか、CIDR内のサブネット、ドリフトタイプ、問題の説明、およびそれを解決するための推奨されるアクションに関する情報を提供します。
- ・サブネット:論理 DN、リージョン、IP アドレス、ドリフトタイプ、問題の説明、およびそれを 解決するための推奨されるアクションに関する情報を提供します。

構成ののばらつきごとに、[ステータス]フィールドにシビラティ(重大度)と推奨されるアクション が示されます。

- Transient(低):最近の構成変更が原因である可能性が高いドリフト。ファブリックが安定する まで待つことをお勧めします。ばらつきは、次の構成の更新後に自然に解決する可能性がありま す。
- Presumed (中):一時的である場合とそうでない場合があるドリフト。状態を監視し、ばらつき が続く場合は構成のトラブルシューティングを行うことをお勧めします。
- Raised(高):クリティカルなドリフト。Cloud APICの構成を確認し、関連する障害を確認する ことをお勧めします。構成を再デプロイすると、Cloud APIC とクラウドサービス間の通信の問題 を解決できる場合があります。問題が解決しない場合は、テクニカルサポートログを確認してく ださい。
- ・[提示されたクラウドリソース(Presented Cloud Resources)]の表には、クラウドで適切に構成され たすべてのリソースに関する情報が表示され、[構成ドリフト(Configuration Drifts)]の表(仮想ネッ トワーク、CIDR、およびサブネット)に表示されるのと同じ階層に分割されます。このテーブルは、 クラウド内の特定の VRF に関連付けられている仮想ネットワーク、CIDR、およびサブネットをより 適切に可視化できるように設計されています。

# 構成のばらつきのトラブルシューティング

このセクションでは、構成のばらつきプロセスが Cloud APIC で稼働していることを確認し、 アプリケーション ログを確認し、必要に応じてテクニカル サポート情報を生成するためのい くつかの便利なコマンドを提供します。

- ステップ1 root ユーザーとしてコンソール経由で Cisco Cloud APIC にログインします。
- ステップ2 構成のばらつきアプリケーションのステータスを確認します。

ACI-Cloud-Fabric-1# moquery -d pluginContr/plugin-Cisco\_CApicDrift | egrep "dn |pluginSt |operSt |version" dn: pluginContr/plugin-Cisco\_CApicDrift operSt: active pluginSt: active Verison: 5.1.0

**ステップ3** アプリケーション コンテナのステータスを確認します。

```
ACI-Cloud-Fabric-1# docker ps | grep drift

CONTAINER ID IMAGE COMMAND CREATED STATUS

NAMES

649af6feb72c a5ea08bbf541 "/opt/bin/conit.bi..." 13 hours ago Up 13

hours drift-api-b703e569-0aa6-859f-c538-a5fecbc5708f
```

ステップ4 すべての Docker コンテナによって消費されるメモリを確認します。

消費されるメモリの合計量は12GB未満である必要があります。

ACI-Cloud-Fabric-1# systemctl status ifc-scheduler\_allocations.slice| grep Memory

ステップ5 必要に応じて、テクニカルサポートログを収集します。

ログは、コントローラの /data/techsupport ディレクトリに保存されます。

ACI-Cloud-Fabric-1# trigger techsupport controllers application CApicDrift ACI-Cloud-Fabric-1# trigger techsupport controllers application CApicDrift vendorName Cisco

ステップ6 アプリケーション ログを確認します。

構成のばらつきプロセスのログは、/data2/logs/Cisco CApicDrift ディレクトリに保存されます。

runhist.log ファイルには、アプリケーションが開始されるたびに情報が記録されます。次に例を示します。

# cat runhist.log
1 - Thu Jun 11 23:55:59 UTC 2020
2 - Fri Jun 12 01:19:41 UTC 2020

drift.log ファイルはアプリケーション ログ ファイルであり、構成ドリフトが更新された回数と各更新に かかった時間を表示するために使用できます。

# cat drift.log | grep ITER

{"file":"online snapshot.go:178","func":"Wait","level":"info","msg":"ITER# 109

I

ENDED === RDFGEN TIME: 1m40.383751649s, MODEL UPLOAD TIME 5m54.245550374s; TOTAL TIME:: 7m34.629447083s","time":"2020-06-12T19:53:13Z"} 翻訳について

このドキュメントは、米国シスコ発行ドキュメントの参考和訳です。リンク情報につきましては 、日本語版掲載時点で、英語版にアップデートがあり、リンク先のページが移動/変更されている 場合がありますことをご了承ください。あくまでも参考和訳となりますので、正式な内容につい ては米国サイトのドキュメントを参照ください。